# Configurar CSR para CMS com OpenSSL para criptografia

#### Contents

Introduction Prerequisites Componentes Utilizados Configurar Verificar

#### Introduction

Este documento descreve como criar certificados para o Cisco Meeting Server (CMS) com Open Secure Sockets Layer (OpenSSL).

Contribuído por Moises Martinez, engenheiro do Cisco TAC.

#### Prerequisites

A Cisco recomenda que você tenha conhecimento destes tópicos:

- Abra SSL.
- Configuração do CMS.

### **Componentes Utilizados**

As informações neste documento são baseadas nos seguintes softwares:

• OpenSSL Light 1.1

The information in this document was created from the devices in a specific lab environment. All of the devices used in this document started with a cleared (default) configuration. Se a rede estiver ativa, certifique-se de que você entenda o impacto potencial de qualquer comando.

### Configurar

Etapa 1. Faça o download do OpenSSL Light 1.1.

Etapa 2. Instale o OpenSSL no computador.

Etapa 3. Navegue até a pasta onde o SSL foi instalado. Geralmente, ele é instalado em C:\Program Files\OpenSSL-Win64\bin.

| < Local Disk (C:) > Program Files > OpenSSL-Win64 > bin > v さ の Search bin |                         |                    |                   |          |  |  |  |
|----------------------------------------------------------------------------|-------------------------|--------------------|-------------------|----------|--|--|--|
|                                                                            | Name                    | Date modified      | Туре              | Size     |  |  |  |
| *                                                                          | PEM                     | 12/16/2021 4:59 PM | File folder       |          |  |  |  |
|                                                                            | CA.pl                   | 3/25/2021 10:34 PM | PL File           | 8 KB     |  |  |  |
| A                                                                          | 🗟 capi.dll              | 3/25/2021 10:34 PM | Application exten | 68 KB    |  |  |  |
| *                                                                          | 🗟 dasync.dll            | 3/25/2021 10:34 PM | Application exten | 44 KB    |  |  |  |
| *                                                                          | 🗟 libcrypto-1_1-x64.dll | 3/25/2021 10:34 PM | Application exten | 3,331 KB |  |  |  |
|                                                                            | 🖄 libssl-1_1-x64.dll    | 3/25/2021 10:34 PM | Application exten | 667 KB   |  |  |  |
| exp                                                                        | 📧 openssl.exe           | 3/25/2021 10:34 PM | Application       | 531 KB   |  |  |  |
| exp                                                                        | 🚳 ossltest.dll          | 3/25/2021 10:34 PM | Application exten | 43 KB    |  |  |  |
| evin                                                                       | 🖄 padlock.dll           | 3/25/2021 10:34 PM | Application exten | 39 KB    |  |  |  |
| exp                                                                        | 📄 progs.pl              | 3/25/2021 10:34 PM | PL File           | 6 KB     |  |  |  |
|                                                                            | 📄 tsget.pl              | 3/25/2021 10:34 PM | PL File           | 7 KB     |  |  |  |

## Etapa 4. Abra o **Bloco de Notas** e insira as informações necessárias para a solicitação de assinatura de certificado (CSR), como mostrado no próximo exemplo:

```
[req] distinguished_name = req_distinguished_name req_extensions = v3_req prompt = no
[req_distinguished_name] C = US ST = California L = San Jose O = TAC OU = IT CN =
cms.tac.cisco.com [v3_req] extendedKeyUsage = serverAuth, clientAuth subjectAltName = @alt_names
[alt_names] DNS.1 = webbridge3.tac.cisco.com DNS.2 = webadmin.tac.cisco.com DNS.3 =
xmpp.tac.cisco.com
```

Etapa 5. Quando as informações são inseridas para o CSR, esse arquivo é salvo como **tac.conf** no próximo caminho: C:\Program Files\OpenSSL-Win64\bin.

| cal Disk (C:) > Program Files > OpenSSL-Win64 > bin v 👌 🔎 Search b |                    |                   |          |  |  |
|--------------------------------------------------------------------|--------------------|-------------------|----------|--|--|
| Name                                                               | Date modified      | Туре              | Size     |  |  |
| PEM                                                                | 12/16/2021 4:59 PM | File folder       |          |  |  |
| CA.pl                                                              | 3/25/2021 10:34 PM | PL File           | 8 KB     |  |  |
| 🗟 capi.dll                                                         | 3/25/2021 10:34 PM | Application exten | 68 KB    |  |  |
| 🗟 dasync.dll                                                       | 3/25/2021 10:34 PM | Application exten | 44 KB    |  |  |
| 🗟 libcrypto-1_1-x64.dll                                            | 3/25/2021 10:34 PM | Application exten | 3,331 KB |  |  |
| libssl-1_1-x64.dll                                                 | 3/25/2021 10:34 PM | Application exten | 667 KB   |  |  |
| 📧 openssl.exe                                                      | 3/25/2021 10:34 PM | Application       | 531 KB   |  |  |
| 🚳 ossitest.dll                                                     | 3/25/2021 10:34 PM | Application exten | 43 KB    |  |  |
| padlock.dll                                                        | 3/25/2021 10:34 PM | Application exten | 39 KB    |  |  |
| progs.pl                                                           | 3/25/2021 10:34 PM | PL File           | 6 KB     |  |  |
| 📄 tsget.pl                                                         | 3/25/2021 10:34 PM | PL File           | 7 KB     |  |  |
| 📑 tac.conf                                                         | 12/16/2021 5:07 PM | CONF File         | 1 KB     |  |  |

Etapa 6. Abra o Command Promt no PC e selecione para ser executado como administrador.

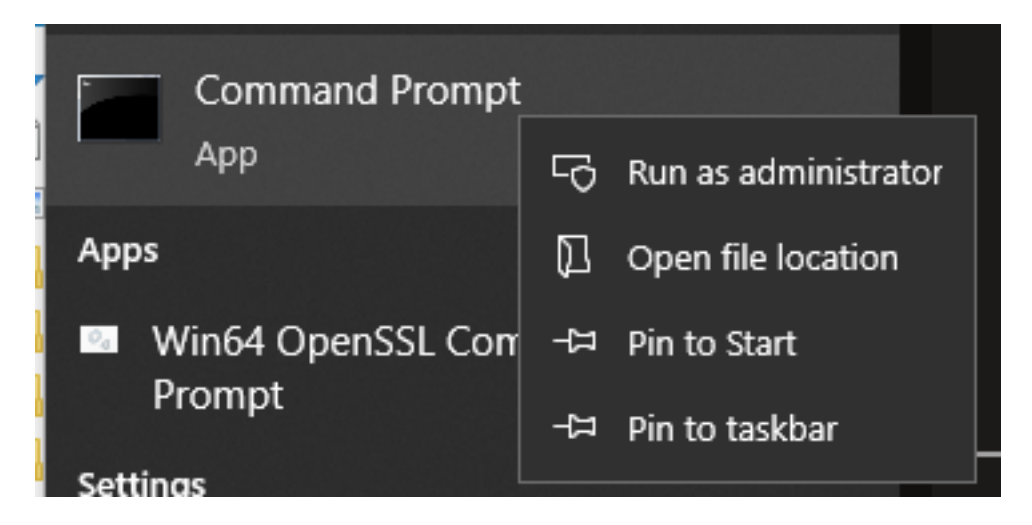

Passo 7. Navegue até o caminho onde o arquivo está armazenado através do prompt de comando, insira o comando **openssl.exe** e selecione enter.

#### C:\Program Files\OpenSSL-Win64\bin>openssl.exe\_

Etapa 8. Execute o próximo comando: **req -new -newkey rsa:4096 - nodes -keyout cms.key -out cms.csr -config tac.conf**.

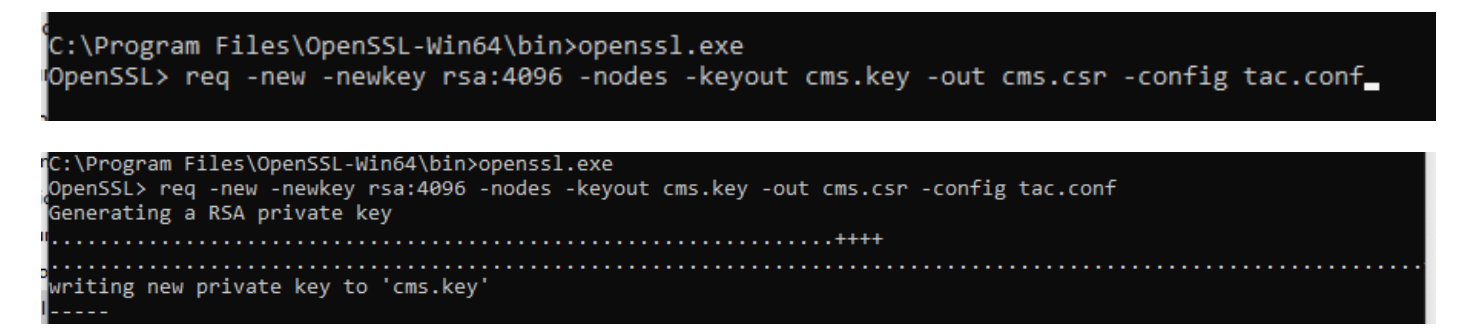

#### Verificar

Se nenhum erro for exibido, dois novos arquivos serão gerados na mesma pasta:

- cms.key
- cms.csr

| Local Disk (C:) > Program Files > OpenSSL-Win64 > bin v 🖸 🔎 Search |                         |                    |               |               |  |
|--------------------------------------------------------------------|-------------------------|--------------------|---------------|---------------|--|
|                                                                    | Name                    | Date modified      | Туре          | Size          |  |
| *<br>*                                                             | PEM                     | 12/16/2021 4:59 PM | File folder   |               |  |
|                                                                    | CA.pl                   | 3/25/2021 10:34 PM | PL File       | 8 KB          |  |
|                                                                    | 🗟 capi.dll              | 3/25/2021 10:34 PM | Application e | cten 68 KB    |  |
| *                                                                  | 🗟 dasync.dll            | 3/25/2021 10:34 PM | Application e | cten 44 KB    |  |
| *                                                                  | 🗟 libcrypto-1_1-x64.dll | 3/25/2021 10:34 PM | Application e | cten 3,331 KB |  |
|                                                                    | 🗟 libssl-1_1-x64.dll    | 3/25/2021 10:34 PM | Application e | cten 667 KB   |  |
| cpi                                                                | 📧 openssl.exe           | 3/25/2021 10:34 PM | Application   | 531 KB        |  |
| m                                                                  | 🗟 ossitest.dll          | 3/25/2021 10:34 PM | Application e | kten 43 KB    |  |
| νp,                                                                | 🖄 padlock.dll           | 3/25/2021 10:34 PM | Application e | kten 39 KB    |  |
| cpr                                                                | 📄 progs.pl              | 3/25/2021 10:34 PM | PL File       | 6 KB          |  |
|                                                                    | 📑 tac.conf              | 12/16/2021 5:07 PM | CONF File     | 1 KB          |  |
|                                                                    | tsget.pl                | 3/25/2021 10:34 PM | PL File       | 7 KB          |  |
|                                                                    | 📑 cms.csr               | 12/16/2021 5:25 PM | CSR File      | 2 KB          |  |
|                                                                    | 📄 cms.key               | 12/16/2021 5:25 PM | KEY File      | 4 KB          |  |

Este novo arquivo cms.csr pode ser assinado por uma autoridade de certificação (CA).